# Einsetzung von Master-Passwort im Browser FireFox.

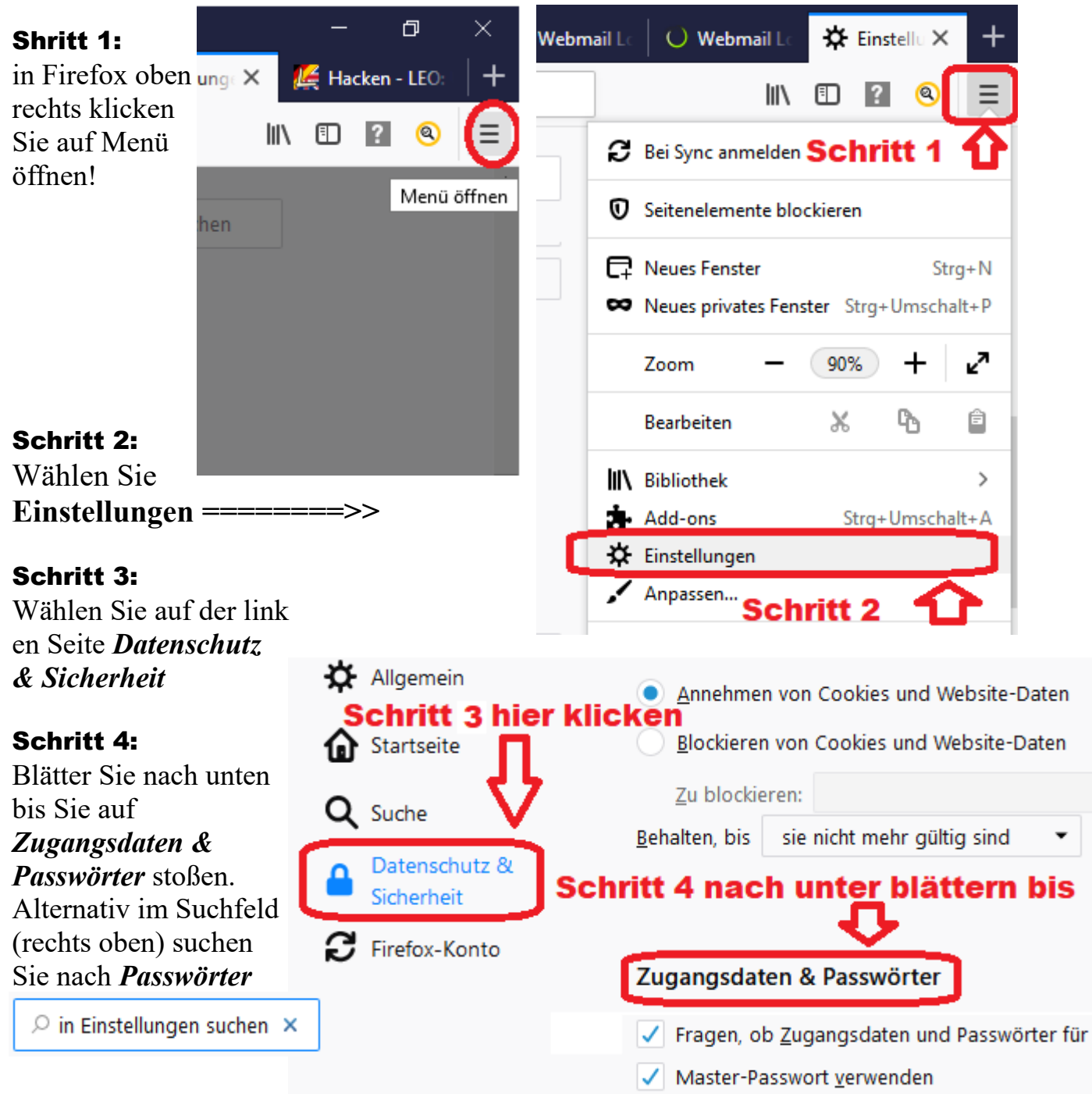

### Schritt 5:

Zugangsdaten & Passwörter

Markieren Sie die Beiden Kästen unter **Zugangsdaten & Passwörter**, wenn sie noch nicht schon markiert sind.

| Fragen, ob Zugangsdaten und Passwörter für Websites gespeichert werde | en sollen | A <u>u</u> snahmen |
|-----------------------------------------------------------------------|-----------|--------------------|
| Schritt 5 beide Marken einsetzen!                                     |           | erte Zugangsdaten  |
| Master-Passwort <u>v</u> erwenden                                     | Maste     | er-Passwort ändern |

Sobald Sie den Kasten *Master-Passwort verwenden* markiert haben, öffnet sich ein Fenster: ===>>

| Mastel-Passwort ande                                                                                                    | m                                                                                          | × |
|----------------------------------------------------------------------------------------------------|--------------------------------------------------------------------------------------------|---|
| Das Master-Passwort wird verwendet, um Ihre sensit<br>schützen. Wenn Sie ein Master-Passwort festlegen, w<br>danach gefragt, sobald Firefox auf die geschützten D                                                                                                    | olen Daten (z. B. Passwörter) zu<br>verden Sie einmal pro Sitzung<br>Daten zugreifen muss. |   |
| Aktuelles Passwort:                                                                                                    | Aktuelles Passwort: (nicht festgelegt)                                                     |   |
| Neues Passwort:                                                                                                    |                                                                                            |   |
| Neues Passwort (nochmals):                                                                                                    |                                                                                            |   |
| Passwort-Qualitätsmessung                                                                                                    |                                                                                            |   |
|                                                                                                    |                                                                                            |   |
|                                                                                                    |                                                                                            |   |
| <b>Schritt 6:</b><br>Geben Sie Zweimal ein Master-Passwort ein! Dan                                                                                                    | nn Klicken Sie <i>OK</i>                                                                   |   |
| <b>Schritt 6:</b><br>Geben Sie Zweimal ein Master-Passwort ein! Dan<br>Neues Passwort:                                                                                                    | nn Klicken Sie <i>OK</i>                                                                   |   |
| Schritt 6:<br>Geben Sie Zweimal ein Master-Passwort ein! Dan<br>Neues Passwort:<br>Neues Passwort (nochmals):                                                                                                    | nn Klicken Sie <i>OK</i>                                                                   |   |
| Schritt 6:<br>Geben Sie Zweimal ein Master-Passwort ein! Dan<br>Neues Passwort:<br>Neues Passwort (nochmals):<br>Passwort-Qualitätsmessung                                                                                                    | nn Klicken Sie <i>OK</i>                                                                   |   |
| Schritt 6:<br>Geben Sie Zweimal ein Master-Passwort ein! Dan<br>Neues Passwort:<br>Neues Passwort (nochmals):<br>Passwort-Qualitätsmessung                                                                                                    | nn Klicken Sie <i>OK</i>                                                                   |   |
| Schritt 6:<br>Geben Sie Zweimal ein Master-Passwort ein! Dan<br>Neues Passwort:<br>Neues Passwort (nochmals):<br>Passwort-Qualitätsmessung<br>Bitte stellen Sie sicher, dass Sie das Master-Passwo                                                                                                  | nn Klicken Sie <i>OK</i>                                                                   |   |
| Schritt 6:<br>Geben Sie Zweimal ein Master-Passwort ein! Dan<br>Neues Passwort:<br>Neues Passwort (nochmals):<br>Passwort-Qualitätsmessung<br>Bitte stellen Sie sicher, dass Sie das Master-Passwort<br>Master-Passwort vergessen sollten, gibt es keine l<br>gelangen, die davon geschützt werden. | nn Klicken Sie <i>OK</i>                                                                   |   |
| Schritt 6:<br>Geben Sie Zweimal ein Master-Passwort ein! Dan<br>Neues Passwort:<br>Neues Passwort (nochmals):<br>Passwort-Qualitätsmessung<br>Bitte stellen Sie sicher, dass Sie das Master-Passwort<br>Master-Passwort vergessen sollten, gibt es keine I<br>gelangen, die davon geschützt werden. | nn Klicken Sie <i>OK</i>                                                                   |   |
| Schritt 6:<br>Geben Sie Zweimal ein Master-Passwort ein! Dan<br>Neues Passwort:<br>Neues Passwort (nochmals):<br>Passwort-Qualitätsmessung<br>Bitte stellen Sie sicher, dass Sie das Master-Passwort<br>Master-Passwort vergessen sollten, gibt es keine I<br>gelangen, die davon geschützt werden. | nn Klicken Sie OK                                                                          |   |

### Schritt 7:

Nach dem Klicken auf das Kästchen für die Ausnahmen öffnet sich ein Fenster: **Zugangsdaten & Passwörter** 

Fragen, ob <u>Z</u>ugangsdaten und Passwörter für Websites gespeichert werden sollen Ausnahmen...

Master-Passwort erfolgreich geändert.

ОК

### Schritt 8:

Klicken Sie auf Schalter Ausnahmen

Vergewisserbn Sie sich, dass Sparkasse eingetragen ist sonst tragen Sie diese selbst ein und Speichern Sie das.

| Ausnahmen - Gespeicherte Anme                                                                  | dedaten ×                         |
|------------------------------------------------------------------------------------------------|-----------------------------------|
| Anmeldedaten für die folgenden Websites werden nicht <u>o</u><br>A <u>d</u> resse der Website: | espeichert:                       |
|                                                                                                | <u>B</u> lockieren                |
| Website<br>https://www.sparkasse-koelnbonn.de                                                  | •                                 |
| Website entfernen <u>A</u> lle Websites entfernen                                              |                                   |
| Abb <u>r</u> e                                                                                 | chen Änderungen <u>s</u> peichern |

Alternativ: beim ersten Anmeldung bei der Sparkasse führen Sie Schritt 9.

#### Schritt 9:

Melden Sie sich bei der SK, wenn Sie ein Konto haben. https://www.sparkasse-koelnbonn.de/de/home.html

Wählen Sie Nie Speichern

#### **Empfehlung:**

Wenn Sie:

1. Mehr als ein Konto haben, davon eins, das mit einem Passwort geschutzt ist.

2. Ein Konto nur für Sie und Ihre sensible Daten bestimmt. Dann Speicher Sie in diesem Ihre Sparkassen-Zugangsdaten ruhig.

| ) 🎤 🔒 | Sparkasse KoelnBor                           | nn (DE)   https://www.s          | parkasse- |  |  |
|-------|----------------------------------------------|----------------------------------|-----------|--|--|
| P     | Soll Firefox die Zuga<br>koelnbonn.de speicł | ngsdaten für sparkasse-<br>iern? |           |  |  |
|       |                                              |                                  |           |  |  |
|       | •••••                                        |                                  |           |  |  |
|       | <u>S</u> peichern                            | <u>N</u> icht speichern          | ~         |  |  |
|       |                                              | <u>N</u> ie spei                 | chern     |  |  |

## Denken Sie immer daran!!

Angst und Misstrauen sind keine gute Ratgeber; sie können sich mit viel Wissen am besten schutzen!! Dazu steht Ihnen Kulturtransparenz e.V. kostenlos zur Verfügung.